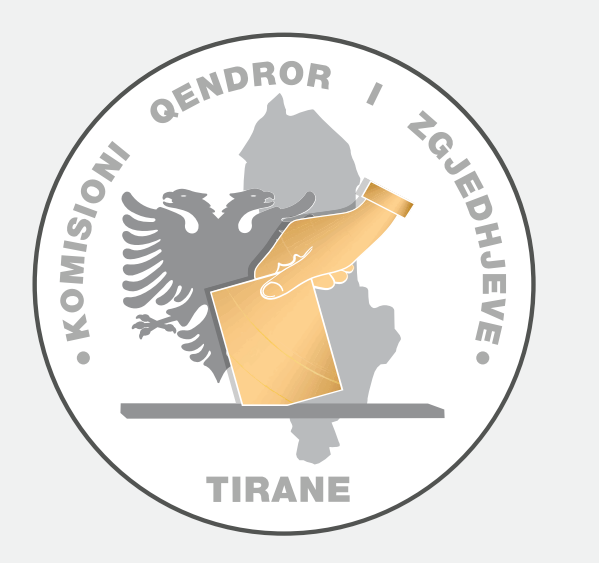

## 

BASHKIA VORË

NJ. ADMINISTRATIVE NR. 10 TIRANË

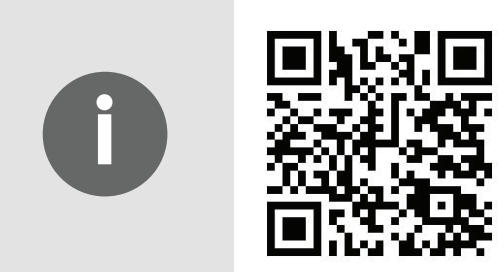

## SI TË VOTOSH ME PAJISJEN ELEKTRONIKE TË VOTIMIT DHE NUMËRIMIT

|        | -                                                                                           |                    |
|--------|---------------------------------------------------------------------------------------------|--------------------|
|        |                                                                                             |                    |
| REPERI | LIKA E SINGEMENSE<br>DON GENEROE I ZZUZDINUM Z Zgladžaje pla Kavnich e Singenia 11 Maj 2025 |                    |
| NR     | LOGO Partia/Koalicioni<br>PA-KO                                                             | Kryetari i Partisë |
| NR     | LOGD Partia/Koaticioni<br>PA-KO                                                             | Kryetari i Partisë |
| NR     | LOGO Partia/Koalicioni<br>PA-KO                                                             | Kryetari i Partisë |
| NR     | LOGO Partia/Koalicioni<br>PA-KO                                                             | Kryetari i Partisë |
| NR     | LOGO Partia/Kosiicioni<br>PA-KO                                                             | Kryetari i Partisë |
| NR     | LOGO Partia/Koalicioni<br>PA-KO                                                             | Kryetari i Partisë |
| NR     | LOGO Partia/Koalicioni<br>PA-KO                                                             | Kryetari i Partisë |
| NR     | LOGO Partia/Kosiicioni<br>PA-KO                                                             | Kryetari i Partisë |
| NR     | LOGO Partia/Koalicioni<br>PA-KO                                                             | Kryetari i Partisë |
| NR     | L0G0 Partia/Koalicioni<br>PA-KO                                                             | Kryetari i Partisë |
| NR     | LOGO Partia/Koalicioni<br>PA-KO                                                             | Kryetari i Partisë |
|        | NUK ZGJEDH SUBJEKT                                                                          |                    |
|        |                                                                                             | KONFIRMO VOTËN >   |

Në ekran shfaqet **lista e partive dhe koalicioneve** si dhe opsioni **"Nuk zgjedh Subjekt".** 

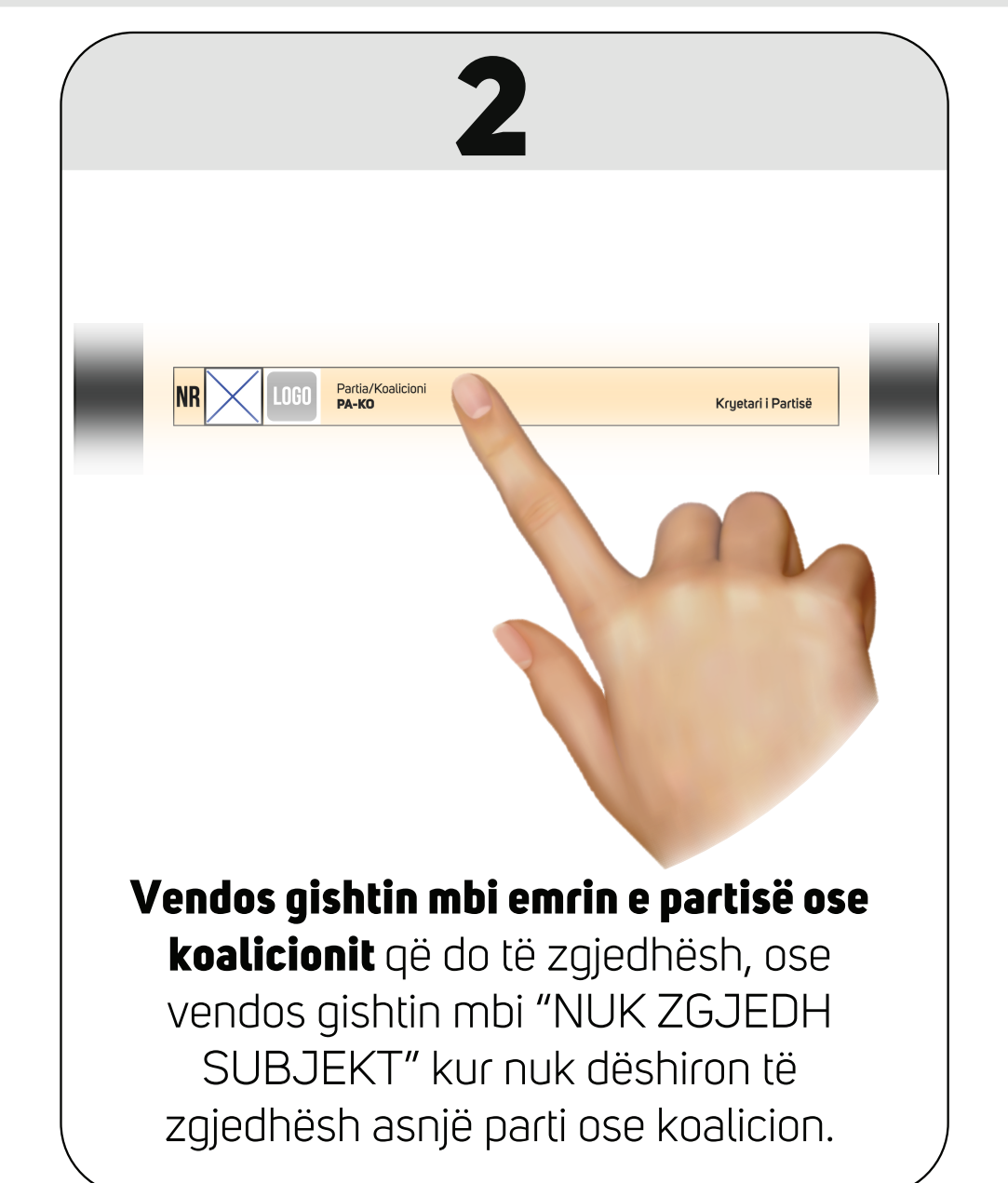

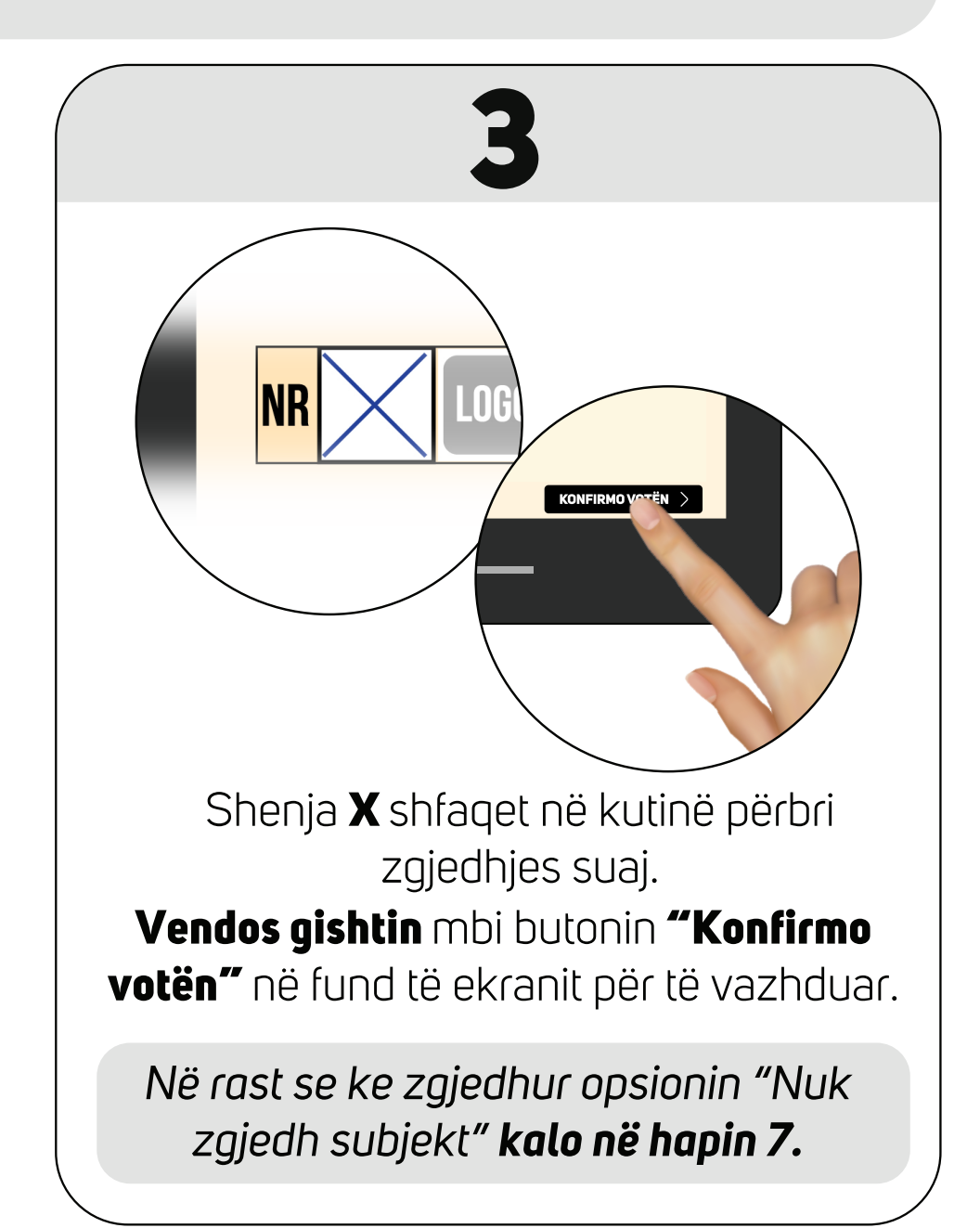

|                                 | FI ETË VOTIM                      |                     |
|---------------------------------|-----------------------------------|---------------------|
| KOMISIONI QENDROR I ZGJEDILJIVE | Zgjedhjet për Kuvendin e Shqipërë |                     |
| SHITP NE EKRA                   | Nr. Partia ose Koali              | icioni              |
| Emër Mbiemër                    |                                   | Emër Mbiemër        |
| Emër Mblemër                    |                                   | Emër Mbiemër        |
| Emër Mbiemër                    |                                   | Emër Mbiemër        |
| Emër Mbiemër                    |                                   | Emër Mbiemër        |
| Emër Mbiemër                    |                                   | Emër Mblemër        |
| Emër Mbiemër                    |                                   | Emër Mbiemër        |
| Emër Mbiemër                    |                                   | Emër Mbiemër        |
| Emër Mblemër                    |                                   | Emër Mblemër        |
| Emër Mbiemër                    |                                   | Emër Mbiemër        |
| Emër Mbiemër                    |                                   | Emër Mbiemër        |
| Emër Mbiemër                    |                                   | Emër Mbiemër        |
| Emër Mbiemër                    |                                   | Emër Mbiemër        |
| Emër Mbiemër                    |                                   | Emër Mbiemër        |
| Emër Mbiemër                    |                                   | Emër Mbiemër        |
| Emër Mbiemër                    |                                   | Emër Mbiemër        |
| Emër Mbiemër                    |                                   | Emër Mbiemër        |
| Emër Mbiemër                    |                                   | Emër Mbiemër        |
| Emër Mbiemër                    |                                   | Emër Mbiemër        |
| Emër Mblemër                    |                                   | NUK ZGJEDH KANDIDAT |
|                                 |                                   | PRINTO VOTËN        |

Në ekran shfaqen **emrat e kandidatëve** nga lista e hapur e partisë/koalicionit që keni zgjedhur, si dhe opsioni **"Nuk zgjedh kandidat"**.

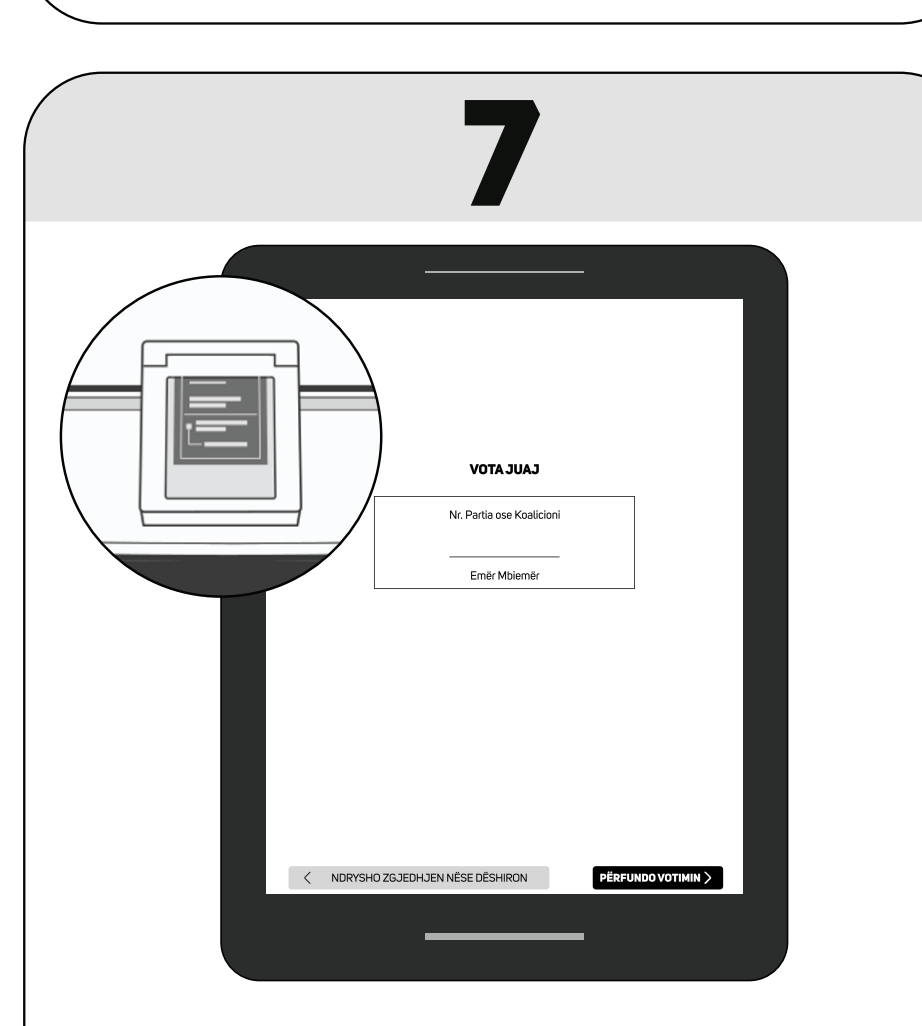

Në kutinë e votimit në krahun tuaj do të **printohet vota** me zgjedhjen tuaj.

|                                                                                                    | REPEBLIKA E SHQEPJUSE | FLETË VOTIN        |                     |
|----------------------------------------------------------------------------------------------------|-----------------------|--------------------|---------------------|
| Emér Milemér     Emér Milemér                      | SHTYP NË EKRAN        | I KANDIDATIN QË D  |                     |
| Ender Molamder       Ender Molamder       Ender | Emër Mbiemër          | Ni. Paida use Road | Emër Mbiemër        |
| Emdr Mölemär     Emdr Mölemär                      | Emër Mblemër          |                    | Emër Mbiemër        |
| Emér Molemér     Emér Molemér                      | Emër Mbiemër          |                    | Emër Mbiemër        |
| Endr Mblemér     Endr Mblemér                      | Emër Mbiemër          |                    | Emër Mbiemër        |
| Emér Mbiemér     Emér Mbiemér                      | Emër Mbiemër          |                    | Emër Mblemër        |
| Emér Mblemár     Emér Mblemár                                                                         | Emër Mbiemër          |                    | Emër Mbiemër        |
| Emér Mbiemér     Emér Mbiemér     Nuk Zöszöth KANDDAT                                                                                                    | Emër Mbiemër          |                    | Emër Mbiemër        |
| Enis' Mblemår     Enis' Mblemår                                                                                | Emër Mblemër          |                    | Emër Mblemër        |
| Emér Molemár     Emér Molemár     Muk Molemár <                     | Emër Mbiemër          |                    | Emër Mbier          |
| Emér Molemér   Emér Molemér     Emér Molemér   Emér Molemér     Emér Molemér   PRINTO VOTÉN                                                                                                    | Emër Mbiemër          |                    | Emër Mbiemë         |
| Emikr Mbiemér     Emikr Mbiemér                                            | Emër Mbiemër          |                    | Emër Mblemër        |
| Emér Molemér   Emér Molemér     Emér Molemér   Emér Molemér     Emér Molemér   PRINTO VOTÉN                                                                                                    | Emër Mbiemër          |                    | Emër Mbiemër        |
| Entir Mbiemér   Entir Mbiemér     Entir Mbiemér   Entir Mbiemér     Entir Mbiemér   Entir Mbiemér     Entir Mbiemér   Entir Mbiemér     Entir Mbiemér   Entir Mbiemér     Entir Mbiemér   Entir Mbiemér     Entir Mbiemér   Entir Mbiemér     Entir Mbiemér   Entir Mbiemér     Entir Mbiemér   Entir Mbiemér     Entir Mbiemér   Entir Mbiemér     Entir Mbiemér   Nuk ZG JEDH KANDIDAT     V KTHEHU MBRAPA   PRINTO VOTĚN                                                                                                    | Emër Mbiemër          |                    | Emër Mbiemër        |
| Emér Mblemér   Emér Mblemér     Emér Mblemér   Emér Mblemér     Emér Mblemér   Emér Mblemér     Emér Mblemér   Emér Mblemér     Emér Mblemér   Emér Mblemér     Kriter Mblemér   Emér Mblemér     Emér Mblemér   Emér Mblemér     Emér Mblemér   Emér Mblemér     Kriter Mblemér   Printo Votěn                                                                                                    | Emër Mbiemër          |                    | Emër Mbiemër        |
| Emér Mblemér   Emér Mblemér     Emér Mblemér   Emér Mblemér     Emér Mblemér   Emér Mblemér     Emér Mblemér   Emér Mblemér     Emér Mblemér   NuK 2G JEDH KNNDIDAT     KTHEHU MBRAPA   PRINTO VOTĚN                                                                                                    | Emër Mbiemër          |                    | Emër Mbiemër        |
| Emér Mbiemér       Emér Mbiemér         Emér Mbiemér       Emér Mbiemér         Emér Mbiemér       NUK 26 JEDH KANDIDAT         KTHEHU MBRAPA       PRINTO VOTĚN                                                                                                    | Emër Mbiemër          |                    | Emër Mbiemër        |
| Emér Mbiemér         Emér Mbiemér         NUK 26 JEDH KANDIDAT         KTHEHU MBRAPA         PRINTO VOTĚN                                                                                                    | Emër Mbiemër          |                    | Emër Mbiemër        |
| Emér Mblemér NUK ZGJEDH KANDIDAT<br>< KTHEHU MBRAPA PRINTO VOTËN                                                                                                    | Emër Mbiemër          |                    | Emër Mbiemër        |
| KTHEHU MBRAPA PRINTO VOTËN                                                                                                    | Emër Mbiemër          |                    | NUK ZGJEDH KANDIDAT |
|                                                                                                    | < KTHEHU MBRAPA       |                    | PRINTO VOTËN        |

5

Vendos gishtin mbi emrin e kandidatit që do të zgjedhësh, ose vendos gishtin mbi "NUK ZGJEDH KANDIDAT" kur nuk dëshiron të zgjedhësh asnjërin nga kandidatët.

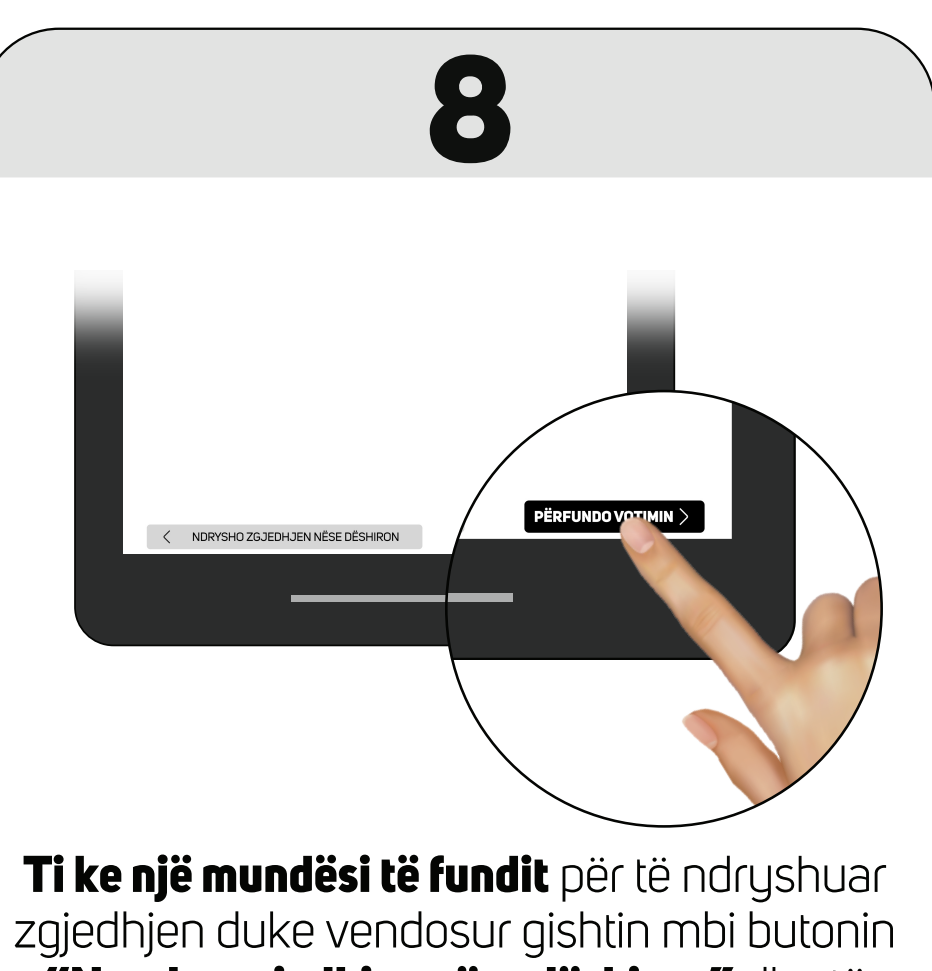

zgjedhjen duke vendosur gishtin mbi butonir "Nrysho zgjedhjen nëse dëshiron" dhe të përsërisësh hapat e mëparshëm.

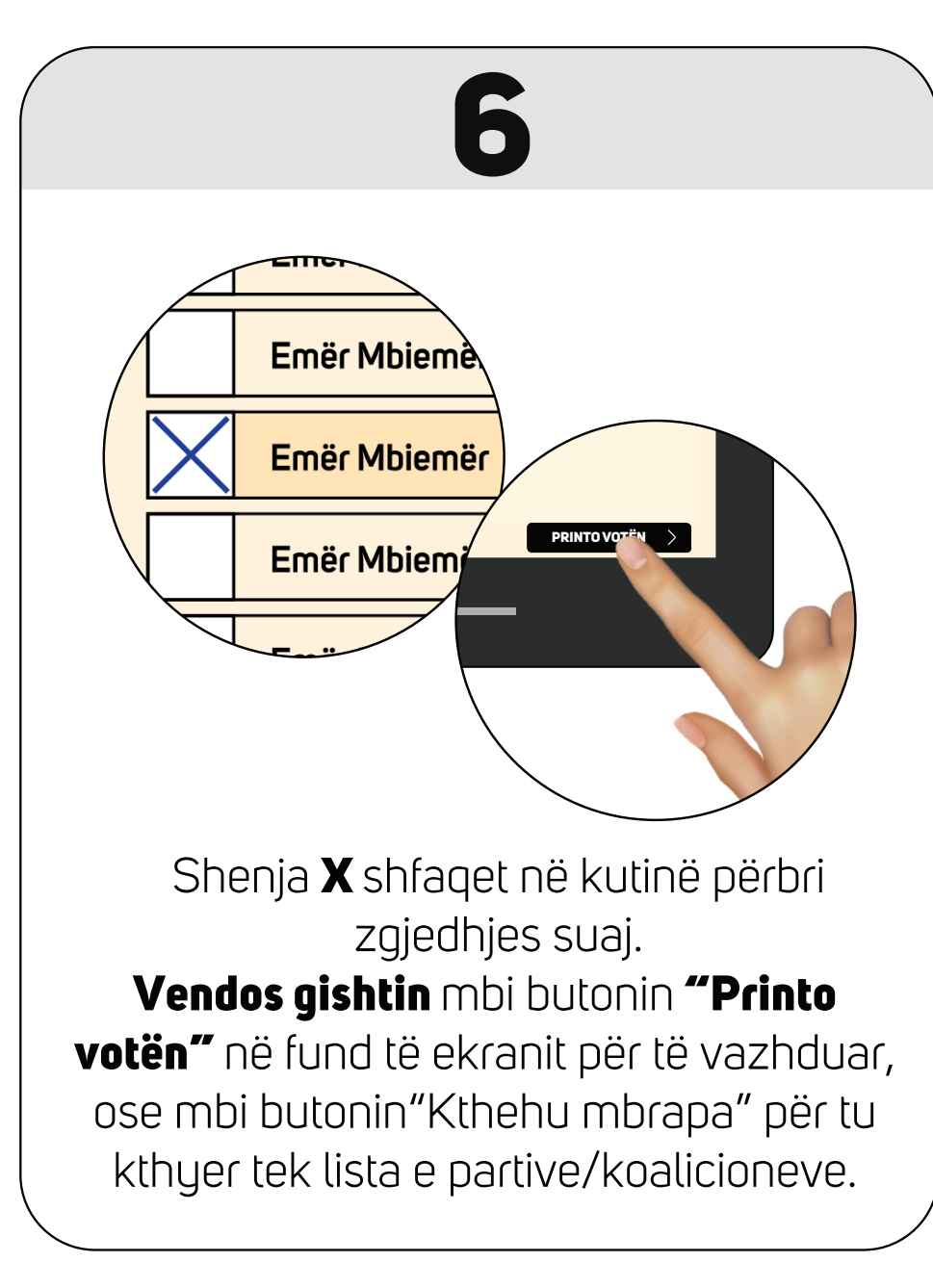

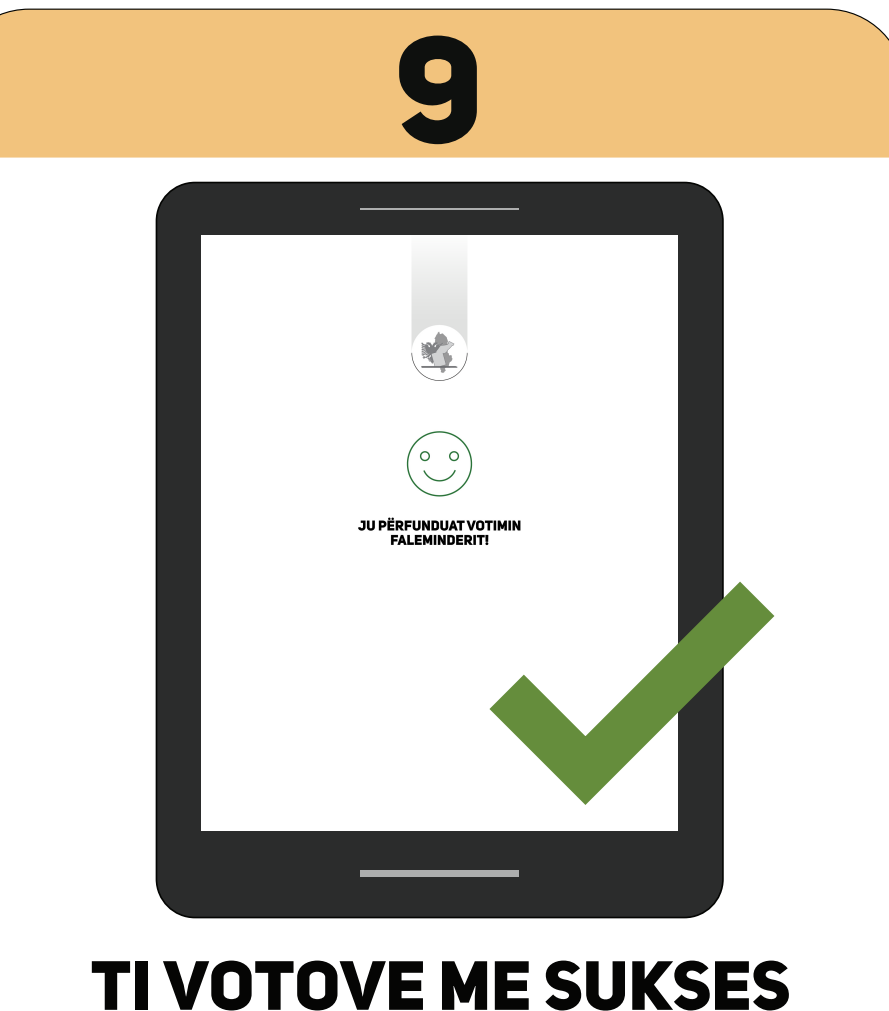

Pajisja hedh votën e printuar

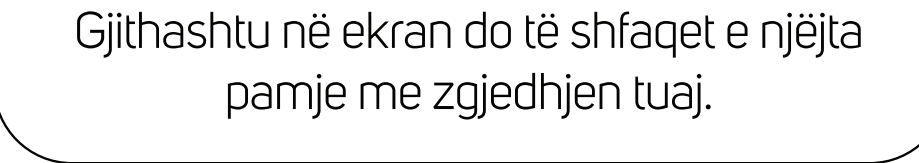

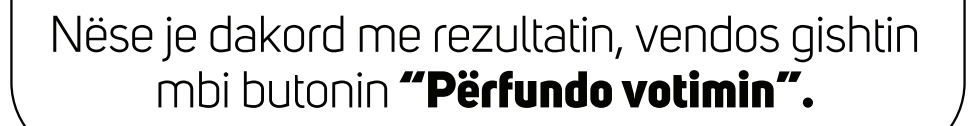

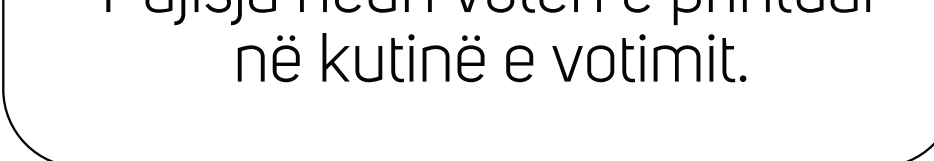

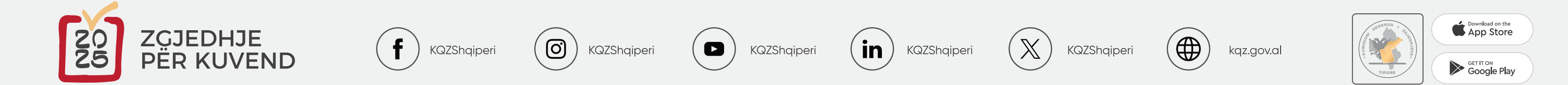